Муниципальное автономное общеобразовательное учреждение Гимназия № 205 «Театр»

# Внедрение электронного обучения и дистанционных образовательных технологий

## МЕТОДИЧЕСКИЕ РЕКОМЕНДАЦИИ ПО РАБОТЕ C Discord

Екатеринбург, 2020

### Оглавление

| Введение. Что такое Discord (Дискорд). Термины    | 3 |
|---------------------------------------------------|---|
| Регистрация в Discord                             | 4 |
| Проведение дистанционного занятия (преподаватель) | 5 |
| Видео материал по работе в Discord                | 5 |
| Участие в дистанционном занятии (учащийся)        | 6 |
| Возникли вопросы по работе                        | 7 |
| Основной функционал в картинках                   |   |

#### Введение. Что такое Discord (Дискорд). Термины

Discord — голосовой мессенджер и текстовый чат для общения в интернете.

Для работы можно установить на компьютер приложение, либо использовать Discord в браузере.

#### Термины:

Сервер – это набор аудиоканалов и текстовых каналов, созданный для нашего института.

Аудиоканал – аналог класса, или комнаты. Войдя в аудиоканал, вы сможете слышать других находящихся в этом канале участников. А так же они смогут слышать вас, если ваш микрофон включен.

Текстовый канал – это обычный чат, в котором каждый участник может писать и читать сообщения. Также в текстовых каналах можно передавать файлы, картинки, а так же делать объявления.

Для проведения дистанционных занятий имеются следующие возможности:

- Разделение участников по аудиоканалам. Для каждой учебной группы созданы отдельный аудио- и текстовый канал, войти в которые может только студент соответствующей группы и любой преподаватель.
- Всегда возможно увидеть, кто именно находится в аудиоканале. То есть преподаватель видит, кто из студентов присутствует на занятии, а кого нет.
- Для демонстрации презентаций преподаватель (или студент) может использовать функцию GoLive (прямой эфир). Она позволяет выбрать, что вы хотите показать: какую-либо отдельную программу, например, презентацию, либо целиком экран вашего компьютера. Увидеть ваш прямой эфир могут все, кто находятся в том же аудиоканале что и вы.

#### Регистрация в Discord

Для регистрации вам понадобится электронная почта.

Для полноценной работы с Discord рекомендуется скачать и установить приложение по ссылке: <u>https://discordapp.com/</u>

- 1. Начало регистрации:
  - a. Если вы не стали скачивать приложение: Перейдите на страницу регистрации Discord <u>https://discordapp.com/register</u>
  - b. Если вы скачали и установили приложение: запустите его, и нажмите на "Зарегистрироваться" под кнопкой "Вход"
- 2. Заполните данные о себе:
  - а. e-mail ваша действующая электронная почта
  - b. имя пользователя ваше имя для Discord. Лучше всего написать ваши фамилию и имя.
  - с. пароль любой на ваше усмотрение
- 3. Нажмите кнопку "Продолжить". Вас могут попросить подтвердить, что вы не робот.
- 4. Откройте вашу электронную почту и в письме от Discord нажмите кнопку "Подтвердить e-mail". Ещё раз подтвердите, что вы не робот.
- 5. Вам откроется страница (если вы в браузере, окно если в приложении) Discord. На ней в разных местах поочередно будет появляться желтый значок "!". Это ознакомительные подсказки, нажимая на них ознакомьтесь с основными возможностями.
- 6. На этом регистрация завершена. Теперь вы можете присоединиться к серверу института.

#### Проведение дистанционного занятия (преподаватель)

- 1. Для проведения занятия вам нужно:
  - а. Быть зарегистрированным в Discord в качестве преподавателя
  - b. Рекомендуется скачать и установить приложение Discord
- 2. Войдите в аудиоканал группы, у которой вы хотите провести занятие
- 3. Откройте на своем компьютере презентацию или другие материалы, которые хотели бы демонстрировать учащимся
- 4. Запустите прямой эфир, указав источником вашу презентацию (материалы).
- 5. Включите микрофон.
- 6. Дождитесь учащихся: они должны войти в аудиоканал
- 7. При необходимости можете общаться с учащимися в текстовом канале данной группы.

#### Видео материал по работе в Discord

https://online.spbu.ru/news/distancionnoe-obuchenie-rabota-s-discord/

#### Участие в дистанционном занятии (учащийся)

- 1. Для участия в занятии вам нужно:
  - а. Быть зарегистрированным в Discord в качестве учащегося
  - b. Рекомендуется скачать и установить приложение Discord
- 2. Войдите в аудиоканал вашего класса
- 3. Запустите просмотр прямого эфира преподавателя:
  - а. Если рядом с именем преподавателя есть надпись "В эфире", то:
  - b. наведите мышку на имя преподавателя, и в появившемся справа окошке нажмите "Присоединиться к стриму"
  - с. Либо просто дважды кликните мышкой по имени преподавателя.
- 4. Если хотите что-то спросить у преподавателя или вас просят ответить включите микрофон.
- 5. При необходимости вы можете общаться с преподавателем и другими учащимися в текстовом канале вашей группы.

#### Возникли вопросы по работе

Если у вас появились сложности при работе:

- 1. Вам не назначена или неправильно назначена группа
- 2. Не можете войти в аудиоканал вашей группы
- 3. Неясно что делать дальше
- 4. И прочие проблемы

Вы можете:

- 1. Задать вопрос в текстовом канале "Техподдержка"
- 2. Войти в голосовой канал "Основной" и задать ваш вопрос.

#### Основной функционал в картинках

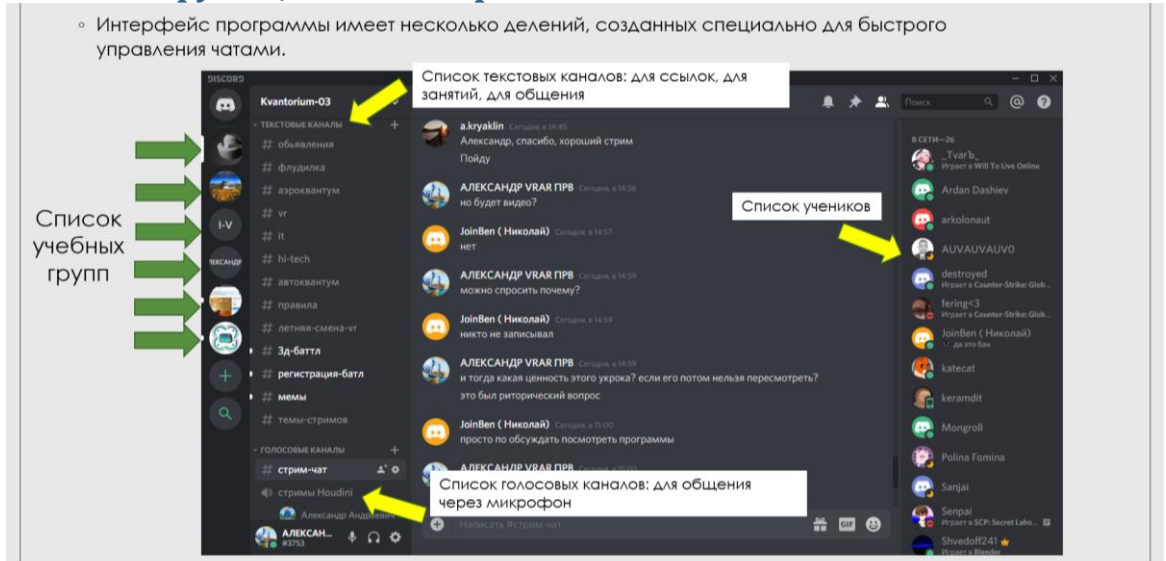

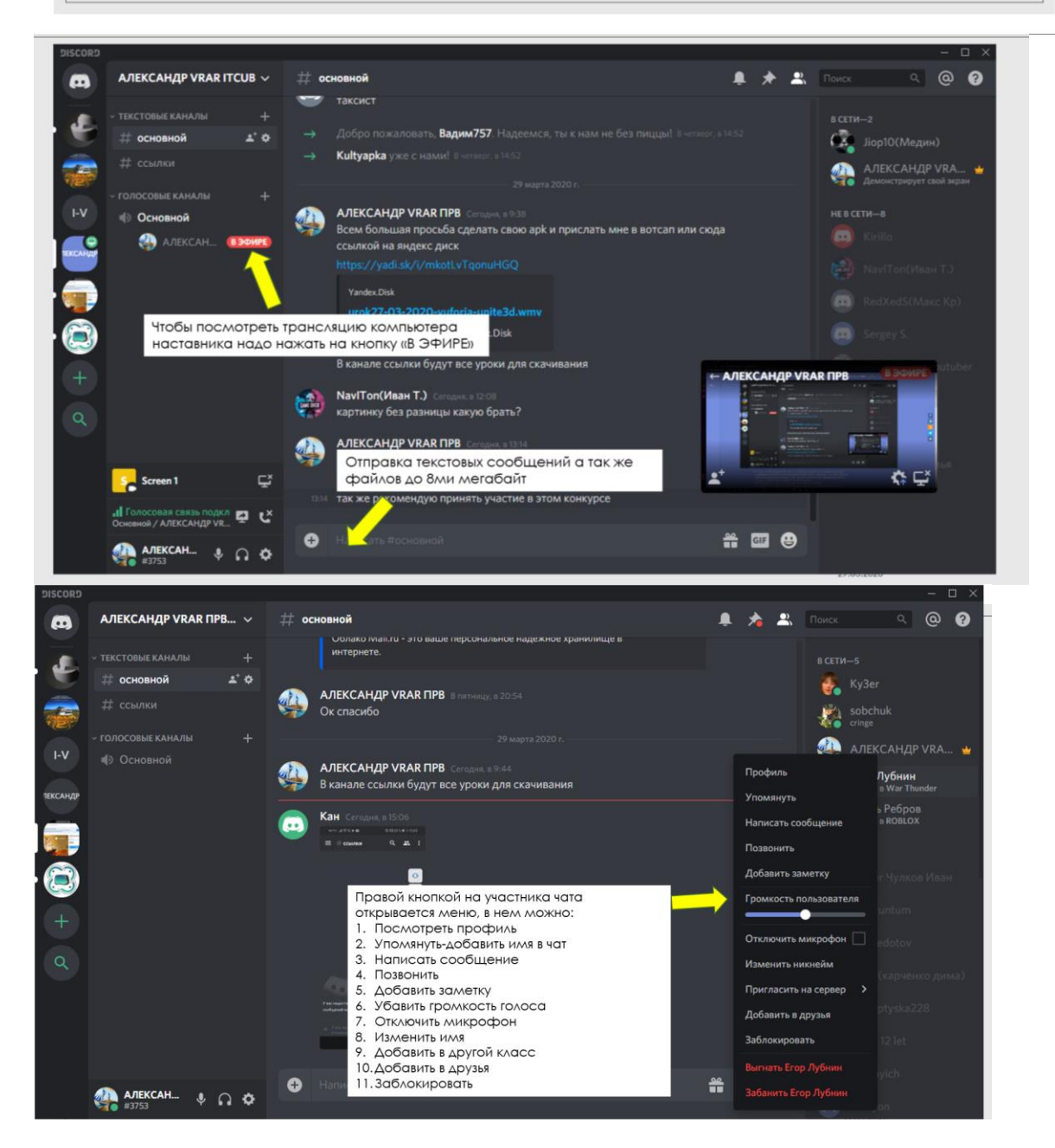